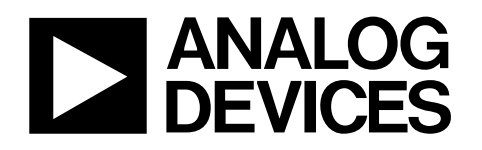

# Evaluation Kit for 8-Channel, 1 MSPS, 8-/10-/12-Bit SAR ADCs

# EVAL-AD7908/AD7918/AD7928

### **FEATURES**

Full-featured evaluation board for the AD7908, AD7918, and AD7928 devices

Evaluation control board (EVAL-CONTROL-BRD2) compatible Standalone capability

On-board analog buffering and voltage reference

**Various linking options** 

PC software for control and data analysis when used with the EVAL-CONTROL-BRD2

#### **GENERAL DESCRIPTION**

This document describes the evaluation board used to test the AD7908, AD7918, and AD7928 ADCs. Packaged with each EVAL-AD7908/AD7918/AD7928 is a sample box containing one AD7908, one AD7918, and one AD7928 ADC. Place the ADC to be tested into the socket of the evaluation board.

The AD7908, AD7918, and AD7928 ADCs are high speed 8-bit, 10-bit, and 12-bit, respectively, successive approximation ADCs. These parts operate from a single 2.7 V to 5 V power supply and feature throughput rates of up to 1 MSPS. Refer to the AD7908/AD7918/AD7928 data sheet in conjunction with this document.

On-board components for this evaluation board include

- One AD780, which is a pin programmable 2.5 V or 3 V ultrahigh precision band gap reference
- One REF192 2.5 V reference
- One AD712 dual op amp
- One AD713 quad op amp

Various link options are explained in Table 1.

Interfacing to the evaluation board is through a 96-way connector that is compatible with the evaluation control board (EVAL-CONTROL-BRD2), which is also available from Analog Devices, Inc.

External sockets are provided for REF<sub>IN</sub>, SCLK, DIN, DOUT, and  $\overline{\text{CS}}$  signals. In addition, the evaluation board includes two bias-up circuits for bipolar input signals and eight sockets (V<sub>IN</sub>0 to V<sub>IN</sub>7) for the analog input channels.

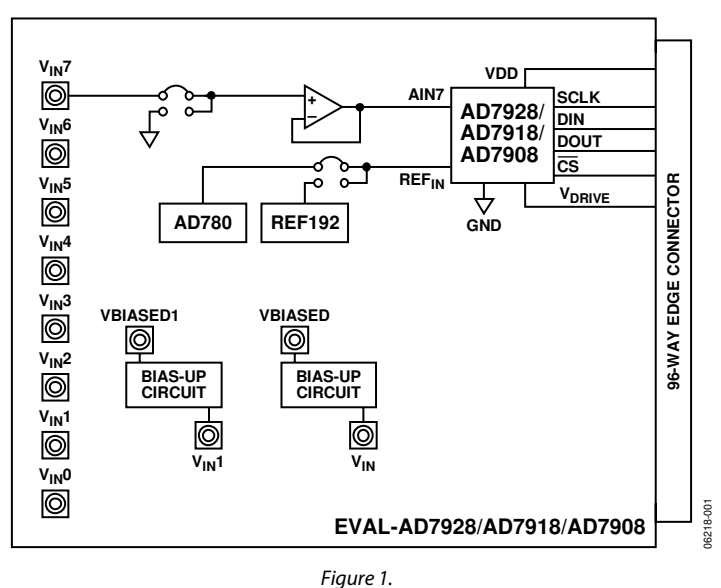

#### FUNCTIONAL BLOCK DIAGRAM

Rev. 0

Evaluation boards are only intended for device evaluation and not for production purposes. Evaluation boards as supplied "as is" and without warranties of any kind, express, implied, or statutory including, but not limited to, any implied warranty of merchantability or fitness for a particular purpose. No license is granted by implication or otherwise under any patents or other intellectual property by application or use of evaluation boards. Information furnished by Analog Devices is believed to be accurate and reliable. However, no responsibility is assumed by Analog Devices for its use, nor for any infringements of patents or other rights of third parties that may result from its use. Analog Devices reserves the right to change devices or specifications at any time without notice. Trademarks and registered trademarks are the property of their respective owners. Evaluation boards are not authorized to be used in life support devices or systems.

## TABLE OF CONTENTS

| Features                         | 1 |
|----------------------------------|---|
| General Description              | 1 |
| Functional Block Diagram         | 1 |
| Revision History                 | 2 |
| Evaluation Board Hardware        | 3 |
| Link Options                     | 3 |
| Operating the Evaluation Board   | 4 |
| Initial Setup Conditions         | 4 |
| Interfacing the Evaluation Board | 5 |
| Sockets                          | 6 |
| Evaluation Board Software        | 7 |

### **REVISION HISTORY**

1/07—Revision 0: Initial Version

| Installing the Software                 | 7  |
|-----------------------------------------|----|
| The Main Dialog Box                     | 7  |
| Setup Menu                              | 9  |
| Checking the EVAL-CONTROL-BRD2          | 9  |
| Using the Software                      | 9  |
| Evaluation Board Schematics and Artwork |    |
| Ordering Information                    | 15 |
| Bill of Materials                       | 15 |
| Ordering Guide                          |    |
| ESD Caution                             |    |

### **EVALUATION BOARD HARDWARE**

### LINK OPTIONS

There are 28 link options to be set before using the evaluation board. The functions of the options are outlined in Table 1.

| Table 1. Link l | Functions                                                                                                    |
|-----------------|----------------------------------------------------------------------------------------------------|
| Link No.        | Function                                                                                                    |
| LK1 to LK8      | Connects the inputs of the AD713 to the input sockets ( $V_{IN}$ 0 to $V_{IN}$ 7) or ties the AD713 inputs to AGND.             |
|                 | Position A: Each AD713 input is connected to the relevant input socket.                                                         |
|                 | Position B: Each AD713 input is connected to AGND.                                                                              |
| LK9             | Selects the source of the 12 V supply for the EVAL-AD7908/AD7918/AD7928.                                                        |
|                 | Position A: The 12 V supply is sourced from the EVAL-CONTROL-BRD2 via the 96-way connector.                                     |
|                 | Position B: The 12 V supply is sourced externally via the J2 connector.                                                         |
| LK10            | Selects the source of the –12 V supply for the EVAL-AD7908/AD7918/AD7928.                                                       |
|                 | Position A: The –12 V supply is sourced from the EVAL-CONTROL-BRD2 via the 96-way connector.                                    |
|                 | Position B: The –12 V supply is sourced externally via the J2 connector.                                                        |
| LK11            | Selects the source of the voltage applied to the REF <sub>IN</sub> pin of the AD7908/AD7918/AD7928 and to the bias-up circuits. |
|                 | Position A: The REF192 supplies the 2.5 V reference to the AD7908/AD7918/AD7928.                                                |
|                 | Position B: The AD780 supplies the 2.5 V reference to the AD7908/AD7918/AD7928.                                                 |
| LK12            | Selects the source of the data applied to the DIN pin of the AD7908/AD7918/AD7928.                                              |
|                 | Position A: The data is provided from the EVAL-CONTROL-BRD2.                                                                    |
|                 | Position B: The data is provided from an external source applied via the DIN SMB socket.                                        |
| LK13            | Selects the source of the $V_{DD}$ supply to the AD7908/AD7918/AD7928.                                                          |
|                 | Position A: The supply voltage is provided from an external source via J5.                                                      |
|                 | Position B: The supply voltage is provided from the EVAL-CONTROL-BRD2 via the 96-way connector.                                 |
| LK14            | Selects the source of the CS signal for the AD7908/AD7918/AD7928.                                                               |
|                 | Position A: The CS signal is generated by the EVAL-CONTROL-BRD2 via the 96-way connector.                                       |
|                 | Position B: The CS signal is applied from an external source via the CS SMB socket.                                             |
| LK15            | Connects the data output pin, DOUT, of the AD7908/AD7918/AD7928 to the EVAL-CONTROL-BRD2 or to an external SMB socket.          |
|                 | Position A: The DOUT pin is connected to the EVAL-CONTROL-BRD2.                                                                 |
|                 | Position B: The DOUT pin is connected to the external DOUT SMB socket.                                                          |
| LK16            | Controls the program pin of the AD780 voltage reference.                                                                        |
|                 | When this link is inserted, the AD780 output voltage is set to 3.0 V.                                                           |
|                 | When this link is removed, the AD780 voltage is set to 2.5 V.                                                                   |
| LK17            | Selects the source for the SCLK signal applied to the SCLK pin of the AD7908/AD7918/AD7928.                                     |
|                 | Position A: SCLK is applied from an external source via the SCLK SMB connector.                                                 |
|                 | Position B: SCLK is an inverted signal from the EVAL-CONTROL-BRD2.                                                              |
|                 | Position C: SCLK is sourced directly from the EVAL-CONTROL-BRD2.                                                                |
| LK18            | Selects the source for the $V_{DRIVE}$ voltage.                                                                                 |
|                 | Position A: V <sub>DRIVE</sub> is connected to AV <sub>DD</sub> of the AD7908/AD7918/AD7928.                                    |
|                 | Position B: V <sub>DRVE</sub> is provided from the EVAL-CONTROL-BRD2 via the 96-way connector.                                  |
|                 | Position C: V <sub>DRIVE</sub> is provided from an external source via the external J4 connector.                               |
| LK19 to LK28    | Adds a 51 $\Omega$ termination resistor to AGND at the V <sub>IN</sub> 0 to V <sub>IN</sub> 3 input sockets.                    |
|                 | When a 51 $\Omega$ termination is required, these links should be inserted.                                                     |

### **OPERATING THE EVALUATION BOARD**

The evaluation board can be used either as a standalone board or it can be operated in conjunction with the EVAL-CONTROL-BRD2. When operated with the EVAL-CONTROL-BRD2, all supplies and control signals to operate the AD7908/AD7918/ AD7928 are provided by the EVAL-CONTROL-BRD2. Software to communicate between the control board and the AD7908/AD7918/AD7928 is provided with the evaluation board kit. The EVAL-CONTROL-BRD2 operates with all Analog Devices evaluation boards with model numbers ending in the letters CB.

#### **Power Supplies**

**Table 2. Initial Link Positions** 

When using this evaluation board with the EVAL-CONTROL-BRD2, all supplies are provided from the control board through the 96-way connector.

When using the board as a standalone unit, external supplies are required. This evaluation board has seven power supply inputs:  $EXT_V_{DD}$ , AGND, +12 V, -12 V, AGND, V\_{DRIVE}, and

DGND. If the evaluation board is used in standalone mode, a 2.7 V to 5 V supply must be connected to the EXT\_V\_DD input. The +12 V and -12 V supplies are required for the op amps. The V\_DRIVE input can be connected to a supply from 2.7 V to 5 V, allowing the evaluation board to be connected to both 3 V and 5 V systems. The supplies are decoupled to the ground plane with 10  $\mu$ F tantalum and 0.1  $\mu$ F multilayer ceramic capacitors at the point to the board. The supply pins of all the op amps, the reference, and the AV\_DD pins of the AD7908/AD7918/AD7928 are decoupled with 10  $\mu$ F tantalum and 0.1  $\mu$ F ceramic capacitors.

### **INITIAL SETUP CONDITIONS**

Before applying power or signals to the evaluation board, care should be taken to ensure that all link positions are as per the required operating mode. Failure to do this may result in damage to the evaluation board.

Table 2 outlines the default positions of all links when the board is shipped. The links are set so that all power supplies and control signals are supplied by the EVAL-CONTROL-BRD2.

| Link No.     | Position | Function                                                                                   |
|--------------|----------|--------------------------------------------------------------------------------------------|
| LK1          | А        | Input of AD713 is connected to the V <sub>IN</sub> 0 SMB socket.                           |
| LK2 to LK8   | В        | AD713 inputs are connected to GND.                                                         |
| LK9          | А        | The +12 V supply is generated by EVAL-CONTROL-BRD2.                                        |
| LK10         | А        | The –12 V supply is generated by EVAL-CONTROL-BRD2.                                        |
| LK11         | В        | The AD780 supplies the 2.5 V reference to the AD7908/AD7918/AD7928.                        |
| LK12         | А        | Data applied to the DIN pin of the AD7908/AD7918/AD7928 is generated by EVAL-CONTROL-BRD2. |
| LK13         | В        | V <sub>DD</sub> is supplied from EVAL-CONTROL-BRD2.                                        |
| LK14         | А        | The CS signal is generated by EVAL-CONTROL-BRD2.                                           |
| LK15         | А        | The DOUT pin is connected to EVAL-CONTROL-BRD2.                                            |
| LK16         | OUT      | The AD780 voltage is set to 2.5 V.                                                         |
| LK17         | С        | The SCLK signal is sourced directly from EVAL-CONTROL-BRD2.                                |
| LK18         | В        | V <sub>DRIVE</sub> is generated by EVAL-CONTROL-BRD2.                                      |
| LK19 to LK28 | OUT      | A 51 $\Omega$ termination on the inputs is not added.                                      |

### INTERFACING THE EVALUATION BOARD

Interfacing the evaluation board to the EVAL-CONTROL-BRD2 or another system is accomplished via a 96-way connector, J1. Plug the 96-way connector of the evaluation board directly into the 96-way connector of the EVAL-CONTROL-BRD2.

The 96-way connector is powered from a 12 V ac transformer. Suitable transformers, including the following, are available from Analog Devices as accessories:

- EVAL-110VAC-US: for use in the U.S. or Japan
- EVAL-220VAC-UK: for use in the U.K.
- EVAL-220VAC-EU: for use in Europe

Other suppliers also offer compatible transformers, including Digi-Key Corporation (U.S.) and Campbell Collins, Ltd. (U.K.).

Connection between the EVAL-CONTROL-BRD2 and the parallel port of a PC is via a standard Centronics, Inc., printer port cable, which is provided as part of the EVAL-CONTROL-BRD2 package. Refer to the manual that accompanies this package for more details.

Figure 2 shows the pinout for the 96-way connector, and Table 3 and Table 4 list the pin descriptions and designators.

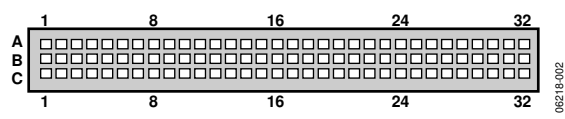

Figure 2. Pin Configuration for the 96-Way Connector, J1

#### Table 3.

| Pin              | Description                                                                                                    |
|------------------|----------------------------------------------------------------------------------------------------|
| DR               | Data Receive. Serial data from the device is provided at<br>this output. Sixteen bits of data are provided with a<br>leading zero, three channel address bits, followed by<br>twelve bits of conversion data, which are provided MSB<br>first for the AD7928 (see the device data sheet for<br>information on the AD7918 and AD7908). |
| DT               | Data Transmit. Serial data from the DSP is provided at this pin. Twelve bits of data are provided MSB first.                                                                                                    |
| SCLK             | Serial Clock Zero. This continuous clock is connected to the SCLK pin of the AD7908/AD7918/AD7928 via LK17 to obtain serial data from the device.                                                                                                    |
| TFS0             | Transmit Frame Sync Zero.                                                                                                    |
| RFS0             | Receive Frame Sync Zero. Both the TRS0 and RFS0 inputs<br>are connected to the AD7908/AD7918/AD7928 CS pin<br>to initiate conversions and frame the serial data transfer.                                                                                                    |
| DGND             | Digital Ground. These lines are connected to the digital<br>ground plane of the evaluation board and allow you to<br>provide the digital supply via the connector and the<br>other digital signals.                                                                                                    |
| AGND             | Analog Ground. These lines are connected to the analog ground plane of the evaluation board.                                                                                                    |
| AV <sub>DD</sub> | Analog $+5$ V Supply. These lines are connected to the AV <sub>DD</sub> supply line of the evaluation board via LK13.                                                                                                    |
| +12 V            | +12 V Supply. This line is connected to the +12 V supply line of the evaluation board via LK9.                                                                                                    |
| –12 V            | -12 V Supply. This line is connected to the $-12$ V supply line of the evaluation board via LK10.                                                                                                    |

| Pin No. | Row A | Row B | Row C |
|---------|-------|-------|-------|
| 1       |       |       |       |
| 2       |       |       |       |
| 3       |       |       |       |
| 4       | DGND  | DGND  | DGND  |
| 5       | DT0   |       | DR0   |
| 6       | TFS0  |       | RFS0  |
| 7       | SCLK0 |       | SCLK0 |
| 8       |       |       |       |
| 9       |       |       |       |
| 10      |       |       |       |
| 11      |       |       |       |
| 12      | DGND  | DGND  | DGND  |
| 13      |       |       |       |
| 14      |       |       |       |
| 15      |       |       |       |
| 16      | DGND  | DGND  | DGND  |
| 17      |       |       |       |
| 18      |       |       |       |
| 19      |       |       |       |
| 20      | DGND  | DGND  | DGND  |
| 21      | AGND  | AGND  | AGND  |
| 22      | AGND  | AGND  | AGND  |
| 23      | AGND  | AGND  | AGND  |
| 24      | AGND  | AGND  | AGND  |
| 25      | AGND  | AGND  | AGND  |
| 26      | AGND  | AGND  | AGND  |
| 27      |       | AGND  |       |
| 28      |       | AGND  |       |
| 29      | AGND  | AGND  | AGND  |
| 30      | –12 V | AGND  | +12 V |
| 31      |       |       |       |
| 32      | AVDD  | AVDD  | AVDD  |

<sup>1</sup> The unused pins of the 96-way connector are not shown.

### SOCKETS

There are 20 input/output sockets relevant to the operation of the AD7908/AD7918/AD7928 with this evaluation board. The functions of these sockets are outlined in Table 5.

#### **Table 5. Socket Functions**

| Socket                                 | Function                                                                    |
|----------------------------------------|-----------------------------------------------------------------------------|
| J1                                     | 96-way connector for serial interface and power supply connections.         |
| J2                                     | External +12 V, –12 V, and AGND power connector.                            |
| J3                                     | External V <sub>DRIVE</sub> connector.                                      |
| J4                                     | Subminiature BNC socket for bipolar input signal to Bias-Up Circuit 0.      |
| J5                                     | External V <sub>DD</sub> and AGND power connector.                          |
| J6                                     | Subminiature BNC socket for output from Bias-Up Circuit 0. Unipolar signal. |
| J7                                     | Subminiature BNC socket for bipolar input signal to Bias-Up Circuit 1.      |
| J8                                     | Subminiature BNC socket for output from Bias-Up Circuit 1. Unipolar signal. |
| V <sub>IN</sub> 0 to V <sub>IN</sub> 7 | Subminiature BNC sockets for analog input Channels 0 to 7.                  |
| REFIN                                  | Subminiature BNC socket for REF <sub>IN</sub> voltage.                      |
| SCLK                                   | Subminiature BNC socket for external SCLK.                                  |
| <u>CS</u>                              | Subminiature BNC socket for external CS.                                    |
| DIN                                    | Subminiature BNC socket for external DIN.                                   |
| DOUT                                   | Subminiature BNC socket for DOUT signal.                                    |

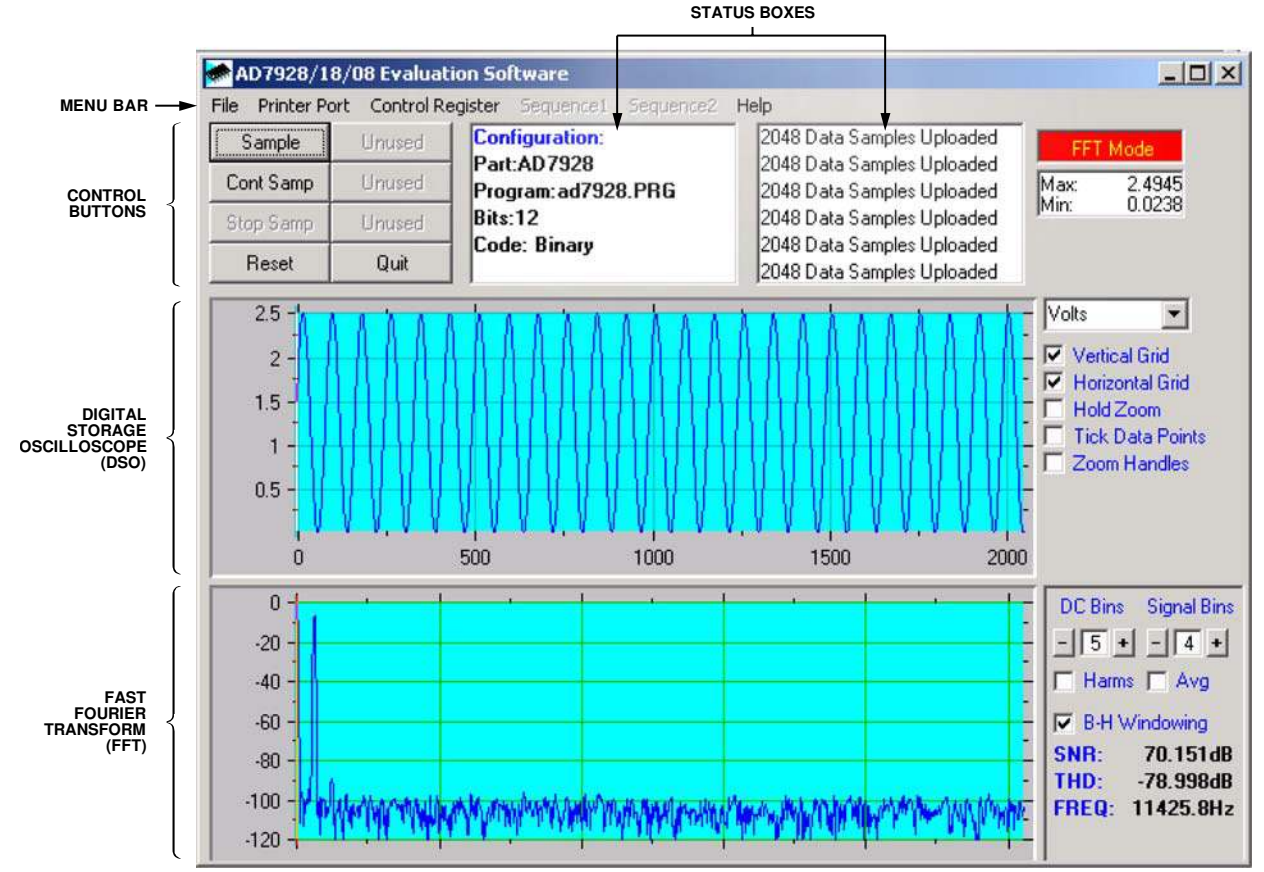

### **EVALUATION BOARD SOFTWARE**

Figure 3. Main Dialog Box

#### **INSTALLING THE SOFTWARE**

The EVAL-AD7908/AD7918/AD7928 kit includes a CD-ROM.

When the CD is inserted into the PC, an installation program automatically begins. This program installs the evaluation software.

#### THE MAIN DIALOG BOX

The software that controls the EVAL-CONTROL-BRD2 and therefore the AD7908/AD7918/AD7928 evaluation board consists of three dialog boxes. The main dialog box—the **AD7928/18/08 Evaluation Software** dialog box, shown in Figure 3, allows you to read a predetermined number of samples from the evaluation board and display the samples in both the time and frequency domain. This dialog box can be divided into three sections.

The top section of the dialog box contains the control buttons, the menu bar, and the status windows.

#### **Control Buttons**

Use the control buttons to sample data (**Sample**), reset the board (**Reset**), and retrieve information about the software.

Click **Reset** to cause the EVAL-CONTROL-BRD2 to perform a reset. During a reset, the power supply to the evaluation board is turned off, and the program in the DSP memory is lost. If required, set up the board again to download another program. Click **Quit** to

exit the software. Note, however, that this will not terminate the program running on the EVAL-CONTROL-BRD2.

#### Menu Bar

The menu bar consists of the File, Printer Port, Control Register, Sequence1, Sequence2, and Help drop-down menus.

The File drop-down menu offers the following selections:

- Setup Menu. Select this option to display the Setup Menu dialog box, as shown in Figure 5.
- Load Raw Data. Select this option to load data saved by the software during a previous session.
- Save Raw Data. Select this option to save the current set of sample data points. The data can be reloaded to the evaluation software later or can be used by other programs for analysis.
- Save Binary Data. Select this option to save the current set of sample data points. The data is saved in binary format as a text file. This method can be useful for examining code flicker and identifying stuck bits, that is, bits that are not changing.
- Save FFT Data. Select this option to save the current set of FFT data points. FFT data cannot be reloaded into the EVAL-CONTROL BRD2 software, but can be loaded into other software packages for further analysis.
- Exit. Quits the program.

The **Printer Port** drop-down menu allows you to select the printer port used to communicate with the EVAL-CONTROL BRD2.

- LPT1. This option selects 0x378 as the printer port base address. This is the default option.
- **LPT2**. This option selects 0x278 as the printer port base address.
- **PRN**. This option selects 0x3BC as the printer port base address.

Set up the operating conditions for the device using the **Control Register** drop-down menu. After you select the conditions, a 12-bit word is sent to the AD7908/AD7918/AD7928 control register on the next serial transfer.

The **Sequence1** and **Sequence2** menus are inactive in this version of software.

The **Help** drop-down menu provides information about the current version of software for the evaluation board.

#### **Status Boxes**

The status boxes display the setup of the evaluation board, the number of samples taken, and any messages generated.

#### Oscilloscope

The middle section of the main dialog box is a digital storage oscilloscope (DSO). It can display samples uploaded from the

EVAL-CONTROL-BRD2. Samples can be displayed as integer values or as voltages. After samples are displayed, click any point in the graph to display the sample number and value of that point. Along the axis of the graph are sizing handles that allow you to zoom in for a closer look of a sample, if required. When another set of samples is taken, the graph attempts to display all values collected unless the **Hold Zoom** check box is selected. If **Hold Zoom** is selected, the graph retains the same axis settings as the previous set of data samples. Additional check boxes are provided so that you can control the vertical and horizontal grids and the data points.

#### Fast Fourier Transform/Histogram

The lower section of the main dialog box can display a fast Fourier transform (FFT) of the data or a histogram, which shows the number of occurrences of each code readback. The FFT (default option) is typically used for assessing an ADC's performance in the frequency domain, whereas the histogram is used to assess the ADC's performance with dc signals. The option displayed can be switched by clicking **FFT Mode/Histogram Mode** at the upper right of the dialog box. Figure 4 shows the main dialog box when the **Histogram Mode** option is selected.

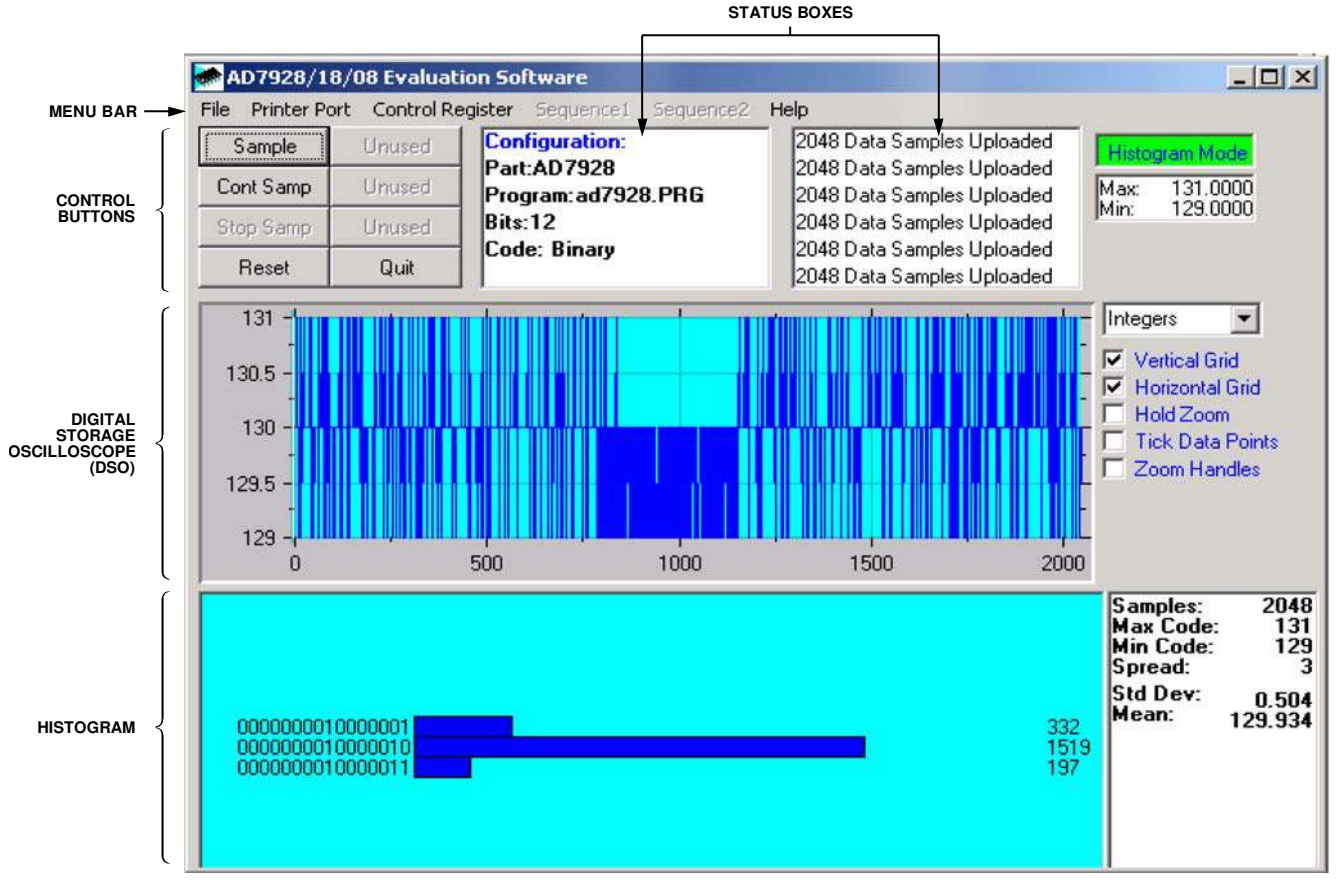

Figure 4. Main Dialog Box, Histogram Mode

#### SETUP MENU

The **Setup Menu**, shown in Figure 5, allows you to load the required configuration file for the evaluation board. When the configuration file is loaded, the software acquires detailed information about the evaluation board and the ADC connected to EVAL-CONTROL-BRD2. This includes information such as the number of bits, maximum sampling rate, type of output coding, maximum analog input, and power supply requirements.

The configuration file also indicates to the software the name of the DSP program file to download to the EVAL-CONTROL-BRD2. The **Setup Menu** allows you to choose the sampling frequency and the number of samples.

### **CHECKING THE EVAL-CONTROL-BRD2**

The EVAL-CONTROL-BRD2 and the evaluation board should be connected together as described in the Interfacing the Evaluation Board section.

At this stage, the red LED on the EVAL-CONTROL-BRD2 should be flashing. This indicates that the EVAL-CONTROL-BRD2 is functional and ready to receive instructions.

Note that the software should be installed before the printer port cable is connected between the EVAL-CONTROL-BRD2 and the PC. This ensures that the printer port has been initialized correctly.

#### **USING THE SOFTWARE**

After the hardware and software is set up

1. From the File menu, select Setup Menu.

A setup form displays. A list box on the **Setup Menu** lists the available configuration files. The configuration files are text-based files containing information about the ADC to be tested (**AD7908.cfg**, **AD7918.cfg**, and **AD7928.cfg**).

2. Select the relevant configuration file and click **Load**.

Choose the configuration file depending upon which device is in the socket of the evaluation board. The EVAL-CONTROL-BRD2 is reset, and the DSP program is downloaded. After the download is complete, the power supply settings indicated in the configuration file are set and you may hear some of the relays clicking. The drop-down list boxes, **Select No. Of Samples** and **Select Sample Frequency**, are set to the default values specified in the configuration file. Note that you can change these settings at any point.

3. After all the settings are set, click **Close** to return to the main dialog box.

#### **Default Conditions**

The EVAL-AD7908/AED7918/AD7928 is configured to convert on Channel 0 in normal mode with straight binary output coding and a 0 to  $\text{REF}_{\text{IN}}$  input range. If no changes are made to the control register via the **Control Register** drop-down menu on the main dialog box, clicking **Sample** yields conversion results from Channel 0.

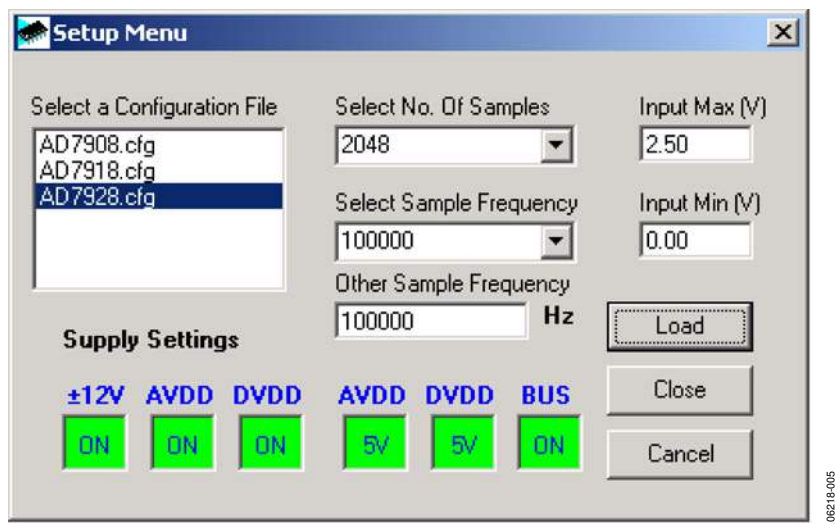

Figure 5. Setup Menu Dialog Box

#### **Taking Samples**

To instruct the EVAL-CONTROL BRD2 to obtain the required number of samples at the required frequency, follow these steps using the main dialog box, shown in Figure 3:

1. Click Sample.

Select a sampling frequency up to the rate of 1 MSPS.

Samples are uploaded and displayed. An FFT and histogram are also calculated and displayed.

2. Click Cont Sample to continue taking samples.

To stop sampling, click **Cont Sample** again. Note that while the software is continuously sampling data, the other control buttons are disabled.

3. Click **Exit** to stop the process.

#### Software Configuration Files

Software configuration files provide the EVAL-CONTROL-BRD2 software with information on how the software and hardware should perform. These files contain information, such as the name of the DSP program to download, the default and maximum sampling frequencies, the number of samples to take, and the power supply settings to use.

What follows is a typical software configuration file (\*.cfg).

[EVAL-CONTROL BOARD] partname:AD7928 programname:ad7928.PRG

samplefrequency:100000
maxsamplefrequency:1000000
samples:2048

```
+/-15V:on
dvdd:5:on
avdd:5:on
bus:on
;options 2scomp, binary
dataformat:binary
numberofbits:12
inputVmax:2.5
inputVmin:0
[endofconfig]
```

### Sequencer Modes: FFT Mode and Histogram Mode FFT Mode

To operate the EVAL-AD7908/AD7918/AD7928 in FFT mode with the sequence and shadow bits set to 11 in the **Control Register** drop-down menu, follow these steps:

- 1. Select the 11 combination from the **Shadow/Seq** bits in the **Control Register** drop-down menu.
- 2. Select the final channel in the sequence.
- 3. After the control register configuration is set, click **Sample**.

When the evaluation board is finished taking samples on the selected channels in the sequence, the resulting FFTs are displayed in the lower section of the main dialog box. **SNR:**, **THD:**, and **FREQ:** show results that correspond to the final channel in the programmed sequence.

If individual SNR, THD, and frequency results are required from each individual channel, operate the device in normal mode with the sequence and shadow (**Shadow/Seq**) bits set to 00 and select the individual channel in the **Control Register** drop-down menu.

#### Histogram Mode

When operating the evaluation board in histogram mode with the sequence and shadow bits set to 11 in the **Control Register** drop-down menu, follow these steps:

- 1. Select the 11 combination for the **Shadow/Seq** bits in the **Control Register** drop-down menu.
- 2. Select the final channel in the sequence.
- 3. After the control register configuration is set, select Sample.

When the evaluation board is finished taking samples on the selected channels in the sequence, the resulting histogram displays in the lower portion of the main dialog box. The histogram corresponds to the first channel in the programmed sequence. **Max Code:**, **Min Code:**, **Spread:**, **Std Dev:**, and **Mean:** show results that correspond to the first channel in the programmed sequence.

If you want the codes, such as the maximum code and the minimum code, to correspond to a particular channel, operate the ADC in normal mode with the sequence and shadow (**Shadow/Seq**) bits set to 00 and select the individual channel in the **Control Register** drop-down menu.

## **EVALUATION BOARD SCHEMATICS AND ARTWORK**

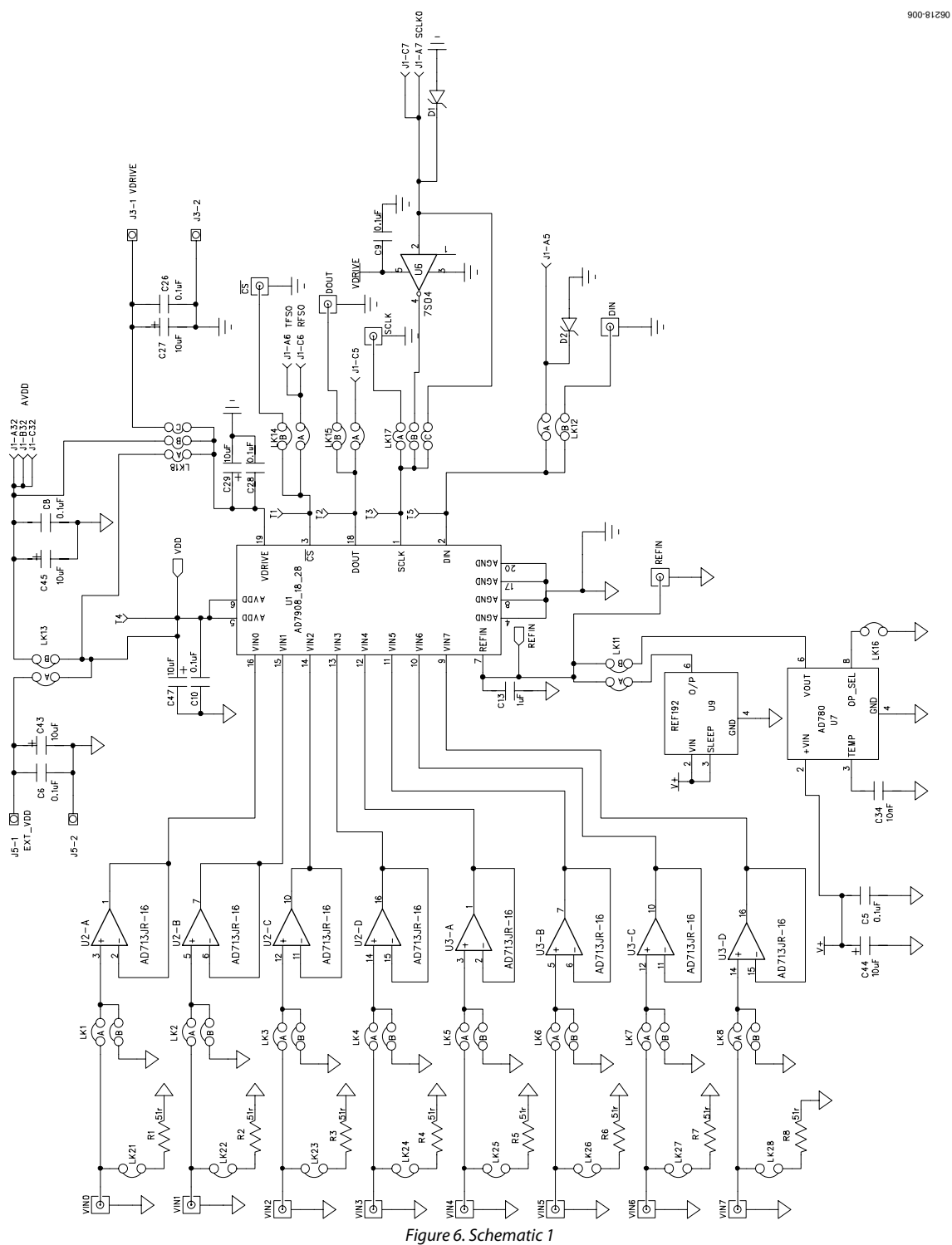

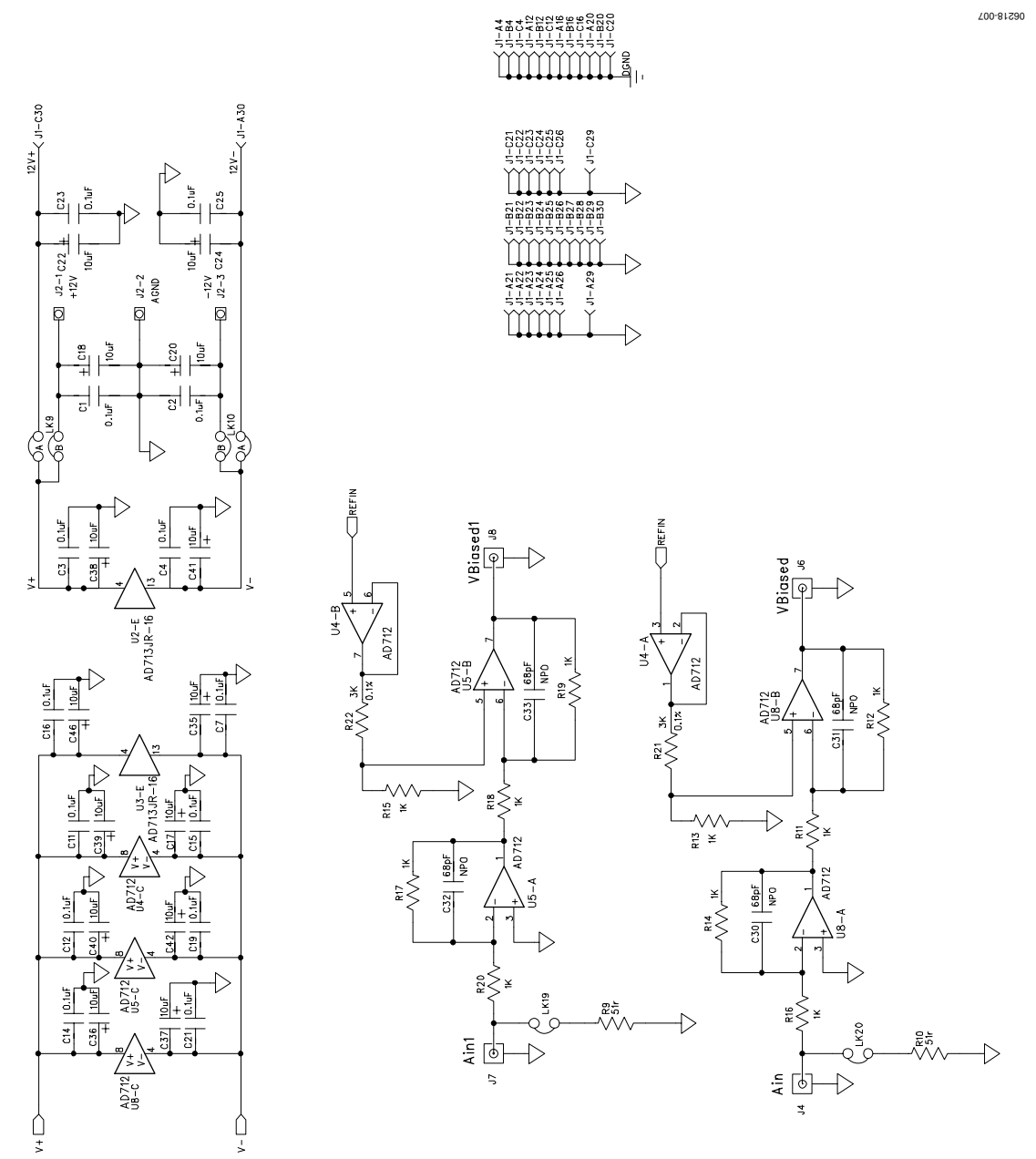

Figure 7. Schematic 2

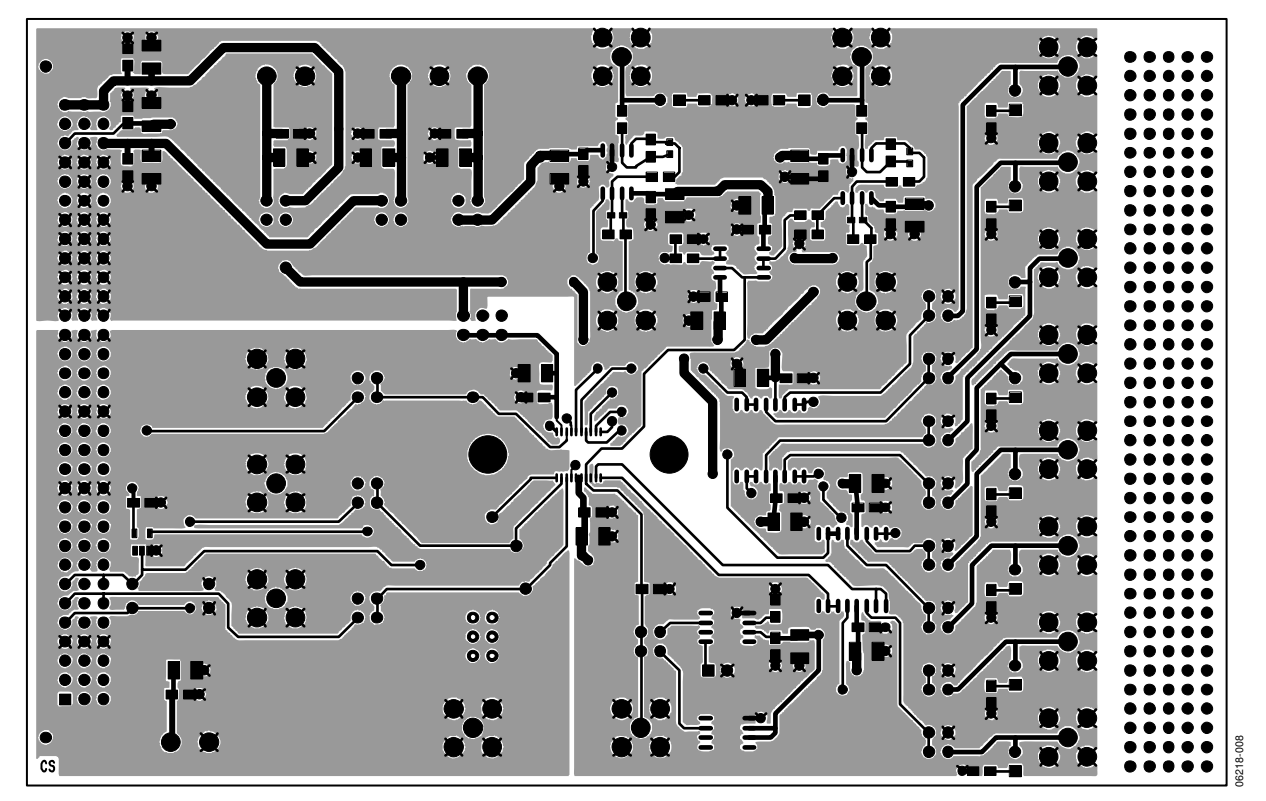

Figure 8. Component Side Artwork

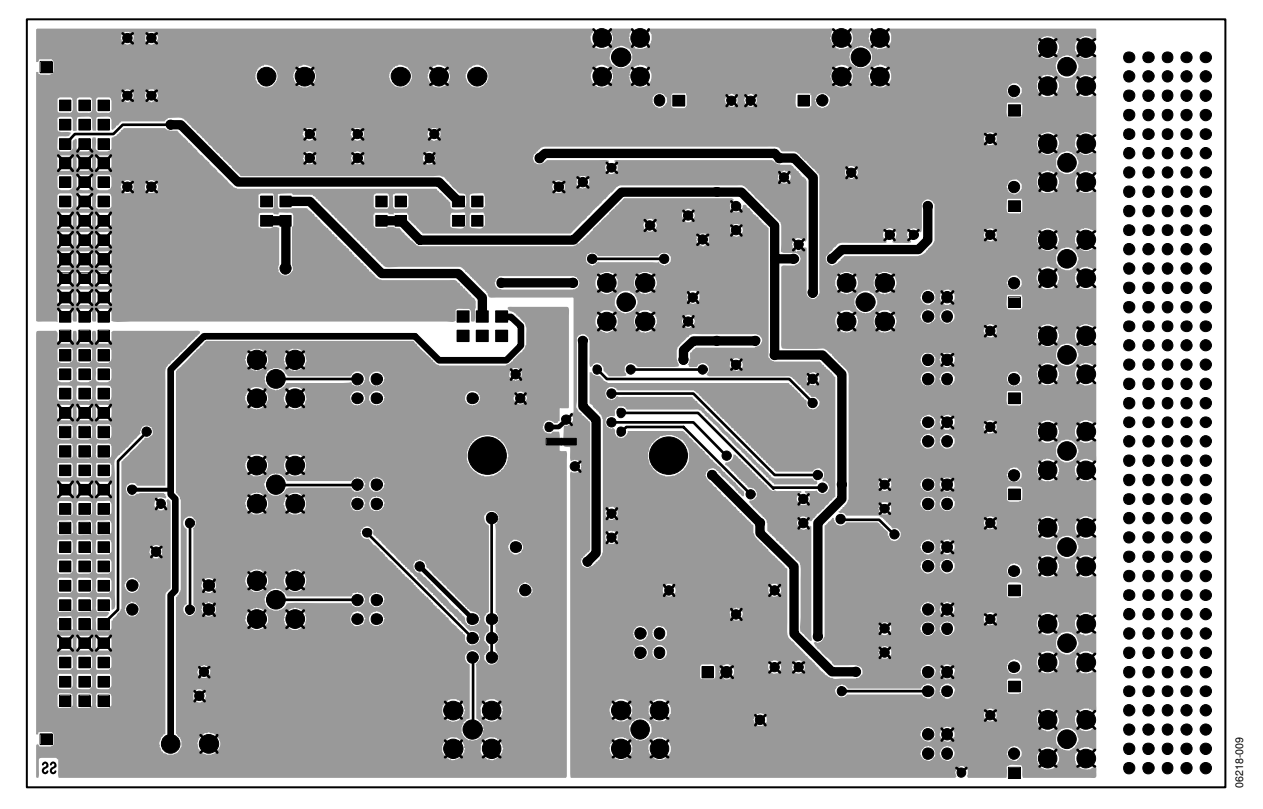

Figure 9. Solder Side Artwork

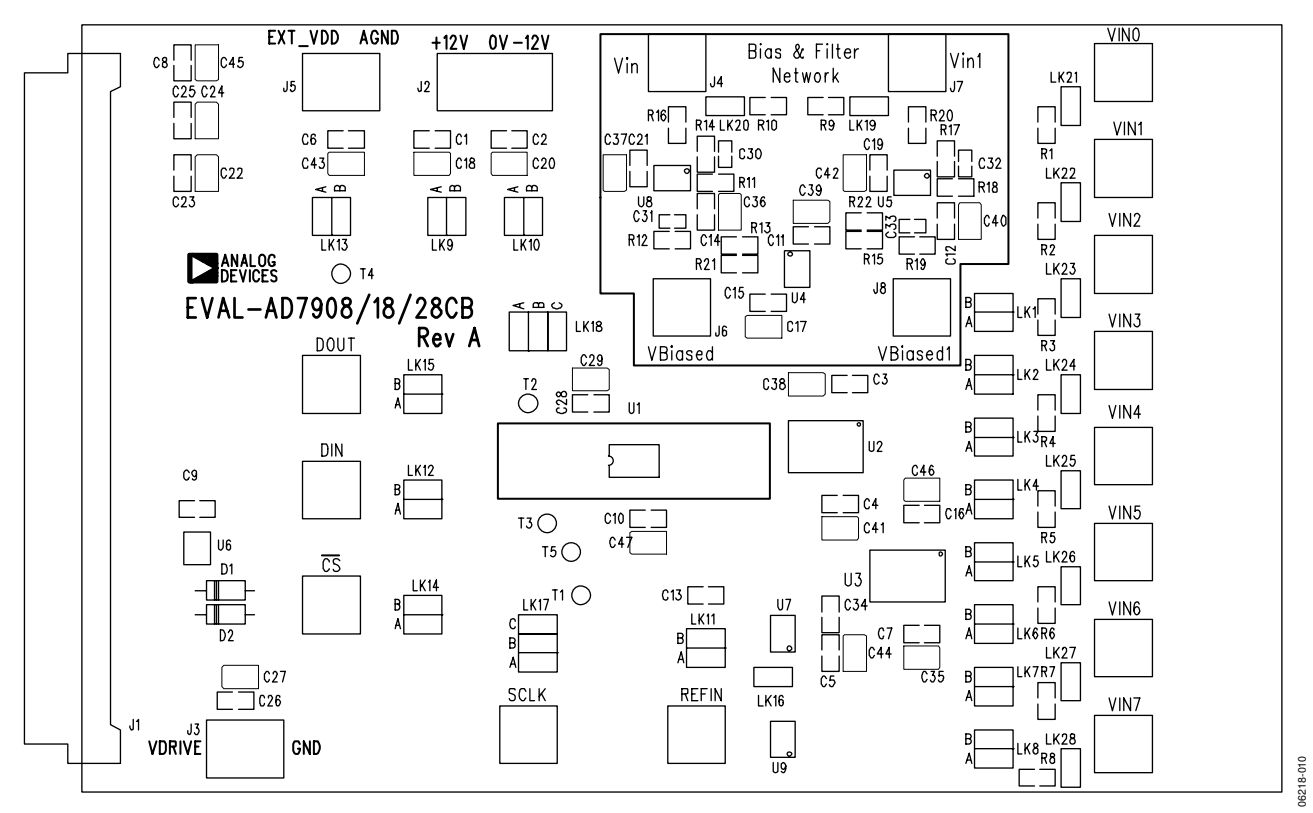

Figure 10. Component Placement Drawing

### **ORDERING INFORMATION**

### **BILL OF MATERIALS**

Table 6. Components Listing

| Qty | Reference Designator                                                    | Part Type/Description                                         | PCB Decal   | Supplier No. <sup>1</sup>               |
|-----|-------------------------------------------------------------------------|---------------------------------------------------------------|-------------|-----------------------------------------|
| 1   | U1                                                                      | 8-channel, 1 MSPS, 8-/10-12-bit<br>ADCs with sequencer        | TSSOP-16    | Analog Devices AD7908/<br>AD7918/AD7928 |
| 2   | U2, U3                                                                  | Quad precision, low cost,<br>high speed BiFET op amps         | SOIC16NB    | Analog Devices AD713                    |
| 3   | U4, U5, U8                                                              | Dual precision, low cost,<br>high speed BiFET op amps         | SOIC8NB     | Analog Devices AD712                    |
| 1   | U6                                                                      | Tiny logic high speed inverter                                | SOT23-5     | FEC 685-914                             |
| 1   | U7                                                                      | 2.5 V/3.0 V ultrahigh precision<br>band gap voltage reference | SOIC8NB     | Analog Devices AD780                    |
| 1   | U9                                                                      | Precision micropower, low dropout,<br>low voltage reference   | SOIC8NB     | Analog Devices REF192                   |
| 10  | R1 to R10                                                               | 51 Ω resistors                                                | 805         | FEC 321-7905                            |
| 10  | R11 to R20                                                              | 1 kΩ resistors                                                | 805         | FEC 911-859                             |
| 2   | R21, R22                                                                | 3 kΩ resistors                                                | 805         | FEC 321-8119                            |
| 22  | C1 to C12, C14 to C16,<br>C19, C21, C23, C25,<br>C26, C28, C34          | 0.1 μF capacitors                                             | 805         | FEC 499-687                             |
| 20  | C17, C18, C20, C22, C24,<br>C27, C29, C35 to C47                        | 10 µF tantalum capacitors                                     | CAP\TAJ_B   | FEC 197-427                             |
| 1   | C13                                                                     | 1 μF capacitor                                                | 805         | FEC 317-640                             |
| 4   | C30 to C33                                                              | 68 pF capacitors                                              | 603         | FEC 722-066                             |
| 1   | C34                                                                     | 10 nF capacitor                                               | 805         | FEC 499-225                             |
| 2   | D1, D2                                                                  | Schottky diode                                                | DO35        | Vishay SD103C                           |
| 17  | DIN, <del>CS</del> , DOUT, J4, J6, J7, J8,<br>REFIN, SCLK, VIN0 to VIN7 | 50 $\Omega$ gold-plated PCB SMB jacks                         | SMB         | FEC 310-682                             |
| 1   | J1                                                                      | CON\41612\96                                                  | DIN41612-96 | FEC 104-986                             |
| 1   | J2                                                                      | 3-pin power connector                                         | CON\POWER3  | FEC 151-786                             |
| 2   | J3, J5                                                                  | 2-pin power connectors                                        | CON\POWER   | FEC 151-785                             |
| 15  | LK1 to LK15                                                             | 4-pin headers (2 $\times$ 2)                                  | Headers     | FEC 511-791                             |
| 1   | LK16                                                                    | Jumper                                                        | SIP-2P      | FEC 511-705                             |
| 10  | LK19 to LK28                                                            | Jumpers                                                       | SIP-2P      | FEC 511-705                             |
| 2   | LK17, LK18                                                              | 6-pin headers (2 $\times$ 3)                                  | Headers     | FEC 511-780                             |
| 14  | LK1 to LK14                                                             | Shorting links                                                |             | FEC 528-456                             |
| 5   | T1 to T5                                                                | Testpoints                                                    | Testpoints  | FEC 240-333                             |
| 1   | X1                                                                      | Clamp-SOIC-TSSOP                                              | Clamp       |                                         |
| 4   | Each corner                                                             | Stick-on feet                                                 | 3M          | FEC 651-813                             |

<sup>1</sup> FEC = Farnell Electronic Components<sup>®</sup>.

#### **ORDERING GUIDE**

| Model         | Description                           |
|---------------|---------------------------------------|
| EVAL-AD79x8CB | AD7908/AD7918/AD7928 Evaluation Board |

#### **ESD CAUTION**

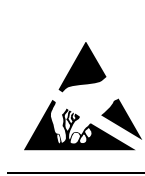

**ESD** (electrostatic discharge) sensitive device. Charged devices and circuit boards can discharge without detection. Although this product features patented or proprietary protection circuitry, damage may occur on devices subjected to high energy ESD. Therefore, proper ESD precautions should be taken to avoid performance degradation or loss of functionality.

©2007 Analog Devices, Inc. All rights reserved. Trademarks and registered trademarks are the property of their respective owners. EB06218-0-1/07(0)

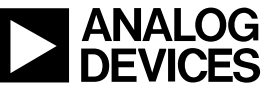

www.analog.com

Rev. 0 | Page 16 of 16